# **Tutorial de 3D Flash Animator 3.72**

3D Flash Animator es una aplicación alternativa a Flash para el diseño de animaciones interactivas en formato SWF.

## 1. Crear una nueva película

1. Para comenzar una nueva película, pulsa el botón **Nuevo** situado en la barra de herramientas.

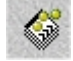

2. Se mostrará la ventana donde puedes elegir el tamaño y el color de fondo. Clic en el botón **Cree la película**.

| 🔲 NuevoFlash Película                                |                                           |
|------------------------------------------------------|-------------------------------------------|
| Flash película                                       | Movie 1                                   |
| <ul> <li>⊙ 320 × 240</li> <li>○ 480 × 360</li> </ul> | Fondo                                     |
| C 640 × 480<br>C 468 × 60 (bandera)                  | Tarifa del capîtulo 16 🚽                  |
| O Otro 640 × 480                                     | La la la la la la la la la la la la la la |
| 🗳 Cree                                               | la película 🛛 🔀 Cancele                   |

3. A la derecha aparecerá la ventana de propiedades de la nueva película.

Si está activado **Opciones simples** el usuario principiante podrá construir animaciones simples. Es necesario seleccionar **Opciones avanzadas** para acceder en esta ventana a operaciones como añadir escenas y acciones.

### 2. Añadir elementos a la película

1. Clic en el botón **Agregue un elemento** y elige **Título 3D** para insertar en tu película un título 3D.

| Elementos             | 🕱 título 3D |
|-----------------------|-------------|
| * Agregue un elemento | modelo 3D   |

2. En el cuadro de diálogo **Nuevo Título 3D** escribe en la casilla **Texto**. Concluye pulsando el botón **Cree el título 3D**.

1

| Nuevo Título 3D                                      | × |
|------------------------------------------------------|---|
| Title3D 1                                            |   |
| Texto educastur                                      |   |
| <u>Fuente</u> Arial ▼ 50 A ▼ En negrilla<br>T tálico |   |
| Lengua normal 💌 Mapa                                 |   |
| Profundidad 10 ∰ pixeles                             |   |
| ☐ Biselado 1 🖉                                       |   |
| Resolución 2                                         |   |
| <b>A</b>                                             | 1 |
|                                                      |   |
| 🧏 Cree el título 3D 🛛 🔀 Cancele                      |   |

3. Arrastrando sobre las barras de desplazamiento horizontal y vertical de la ventana **Title3D** puedes orientar este texto en el espacio. Cierra la ventana Title3D para regresar a la película principal.

| Title3D 1 |   |
|-----------|---|
|           | • |
| educastur |   |
| T 1000    | • |

4. Observa que ahora en la sección **Elementos** de la ventana **Flash Movie** aparece una entrada correspondiente a este objeto de texto 3D.

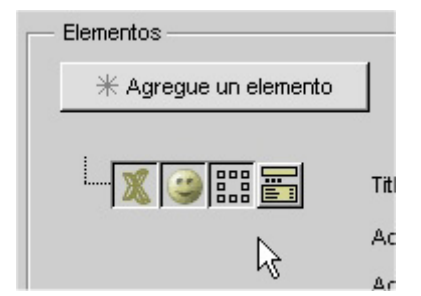

5. Si deseas retornar a su edición haz clic en el botón **Open element** (Abrir elemento) correspondiente a ese elemento. También puedes optar por efectuar un doble clic sobre él.

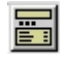

6. A continuación vamos a incorporar la animación. En la ventana **Flash Movie** haz clic en el botón **Agregue un acontecimiento** para seleccionar la opción **Rote el modelo seleccionado 3D** 

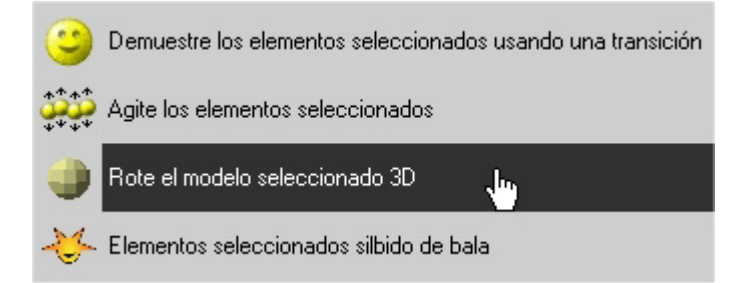

7. En el cuadro de diálogo **Agite el modelo** pulsa el botón **Agregue el acontecimiento** para configurar las opciones de rotación del rótulo.

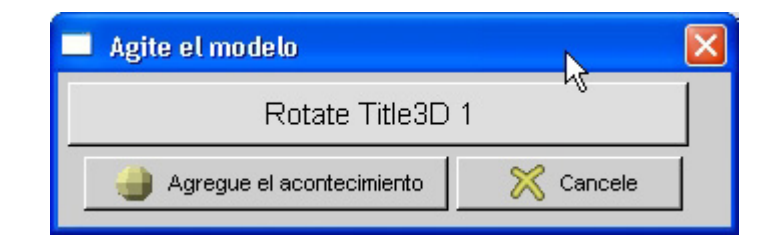

8. En la ventana **Rotate Title3D properties** (Propiedades de la Rotación del Título 3D) puedes introducir la duración en segundos del efecto giro y los ángulos de rotación en relación con los tres ejes. Introduce +-360 grados para giros completos. Se pueden combinar giros en torno a más de un eje. Cierra este cuadro para concluir.

3

| Rotate Title3D 1 properties |                                                 | k |  |
|-----------------------------|-------------------------------------------------|---|--|
| ٢                           | Rotate Title3D 1                                |   |  |
| Efectos —<br>Duració        | n 1 Segundos                                    |   |  |
| Efectos<br>Ang<br>Rote      | ulo X Ángulo de Y Ángulo de Z<br>A -360 A 0 A • |   |  |

9. Observa que ahora en la sección **Acontecimientos** se muestra el acontecimiento **Rotate** creado para **Title3D**.

| Acontecimientos             |                                           |
|-----------------------------|-------------------------------------------|
| * Agregue un acontecimiento | Corrija los acontecimientos seleccionados |
| Retrasa                     | e3D 1                                     |

10. En la sección **Elementos** se muestra la línea de tiempo donde la animación se representa con un segmento.

| Title3D 1       | <b>—</b>  |
|-----------------|-----------|
| Acontecimientos |           |
| Acciones        |           |
|                 | 0 1 2 3 4 |
|                 |           |

- 11. Para retrasar el inicio de este efecto, introduce un valor de segundos en la casilla **Retrasa** que acompaña al acontecimiento **Rotate Title3D**. Advierte que en la línea de tiempo la animación se traslada algunos fotogramas hacia delante.
- 12. Si deseas modificar algún parámetro de este acontecimiento, pulsa el correspondiente botón **Open event**

### 3. Probar la película

Si deseas reproducir la película para observar en cualquier instante cómo está resultando, haz clic en el botón **Play** de la barra de herramientas principal o bien dentro del panel **Flash Movie**.

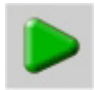

### 4. Guardar y exportar tu película

1. **Archivo > Excepto Como ...** para guardar tu película en formato (\*.MOVIE), específico de 3D Flash Animator, con el nombre y en la carpeta que desees.

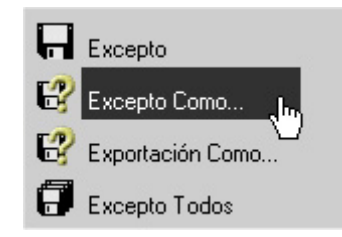

2. **Archivo > Exportación Como ...** para exportar tu película a formato SWF indicando el nombre final y la carpeta donde se guardará.

**Nota:** La versión trial de este programa genera un SWF a partir de tu película 3D Flash Animator insertando automáticamente su logo en la esquina inferior derecha. Al hacer clic sobre este símbolo remite al cliente a la web de **Insane Tools**.